# GUIDA D'INSTALLAZIONE RAPIDA

### INSTALLAZIONE

- 1. Cavo di Alimentazione
- 2. Cavo VGA
- 3. Cavo Video Composito
- 4. Cavo USB
- 5. Adattatore d VGA Componente/ HDTV
- 6. Cavo S-Video
- 7. Jack/RCA cavo audio (opzionale)
- 8. Cavo RS232 (opzionale)
- 9. DVI (opzionale)
- 10. Cavo Lan (porta RJ45 per Ethernet 10/100M) (opzionale)
- 11. Cavo Audio Jack/Jack

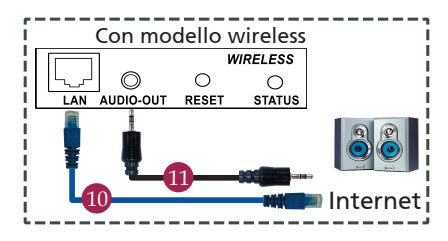

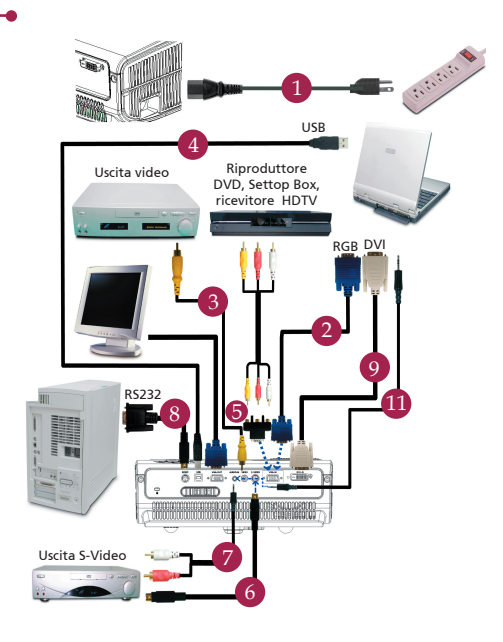

## CONNETTORE INTERFACCIA

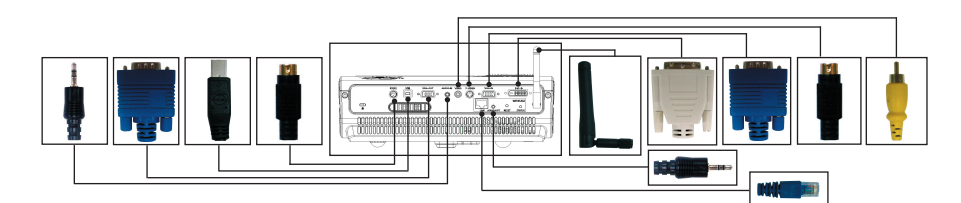

#### Connessione a un computer

- Accertarsi che il proiettore e il computer siano accesi.
- 2. Collegare un'estremità del cavo VGA al "VGA In" per computer del proiettore, collegare l'altra estremità al connettore VGA sul computer e serrare le viti.
- Collegare un'estremità del cavo di alimentazione alla presa di corrente CA del proiettore, collegare l' altra estremità a una presa a muro.

#### Accensione del proiettore

- 1. Rimuovere il coperchio dell'obiettivo.
- 2. Accendere prima il proiettore e poi il computer.
- 3. Regolare la posizione, la messa a fuoco e lo zoom.
- 4. Eseguire la presentazion.

#### Spegnimento del proiettore

- 1. Premere due volte il pulsante di accensione.
- Non rimuovere il cavo di alimentazione CA dalla presa di corrente finché la ventola del proiettore non si ferma.

## -GUIDA D'INSTALLAZIONE RAPIDA-

## PROIEZIONE WIRELESS

Per effettuare la proiezione wireless, è necessario installare il software Acer eProjection Management sul PC. C'è un modulo WPG (Wireless Presentation Gateway) integrato nel proiettore e il software è archiviato in esso. Attenersi alle fasi che seguono per scaricare ed installare il software.

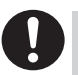

Per scaricare il software, è necessario scollegare il cavo LAN dal PC ed accertarsi che il browser sia impostato per aprire una pagina web.

- 1. Accendere il notebook ed attivare la LAN.
- 2. Cercare i punti d'accesso WLAN disponibili usando la gestione WLAN preferita.
- Selezionare il punto d'accesso chiamato "AcerWirelessGateway" dall'elenco di punti d'accesso disponibili. Collegarsi a questo punto d'accesso.

| Network Tasks                                           | Choose a wireless network                                                              |                     |
|---------------------------------------------------------|----------------------------------------------------------------------------------------|---------------------|
| 🕵 Refresh network list                                  | Click an item in the list below to connect to a gireless network in re<br>information. | inge or to get more |
| Set up a wireless network<br>for a home or small office | ((Q)) HIS-15FD2                                                                        |                     |
|                                                         | Unsecured wireless network                                                             | all                 |
| Related Taxis                                           | ((Q)) AcerWirelessGateway-0                                                            |                     |
|                                                         | Unsecured wireless network                                                             | all                 |
|                                                         | ((Q)) HR0050C2066738                                                                   |                     |
|                                                         | Unsecured wireless network                                                             | atil                |
|                                                         | ((a)) NAC                                                                              |                     |
|                                                         | Unsecured wireless network                                                             | (1)                 |
|                                                         | ((O)) Wistron Wireless                                                                 |                     |
|                                                         | Unsecured wireless network                                                             | all                 |
|                                                         | ((Q)) celtren                                                                          |                     |
|                                                         | Security onabled windess network                                                       | ati                 |
|                                                         |                                                                                        |                     |

- Se si ricevono degli avvisi di protezione, selezionare "Connect Anyway" (Collega in ogni caso).
- 5. Una volta stabilita la connessione, aprire il browser Internet. Se il browser Internet predefinito è impostato per aprirsi su una pagina vuota, inserire l'URL di qualsiasi sito. Si sarà diretti automaticamente alla pagina di benvenuto di Acer WPG, dove si potrà scaricare il driver.

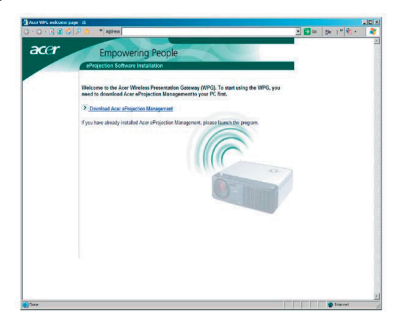

6. Fare clic sul collegamento per scaricare il driver ed installarlo. Se si ricevono degli avvisi di protezione, fare clic su "OK" per procedere con l'installazione. Durante l'installazione del driver, lo schermo può sfarfallare.

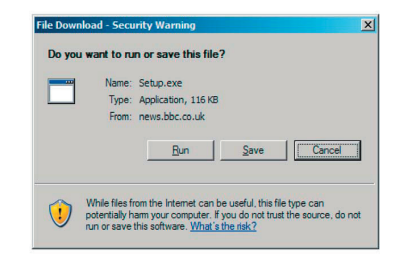

7. Al termine dell'installazione, si aprirà il software Acer WPG.

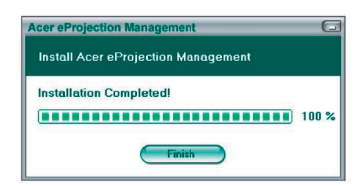

8. Una volta connessi, lo schermo PC sarà proiettato ed il LED d'alimentazione di WPG diventerà di colore verde.